## CARA MENDAFTAR GOOGLE SCHOLAR DAN SINTA

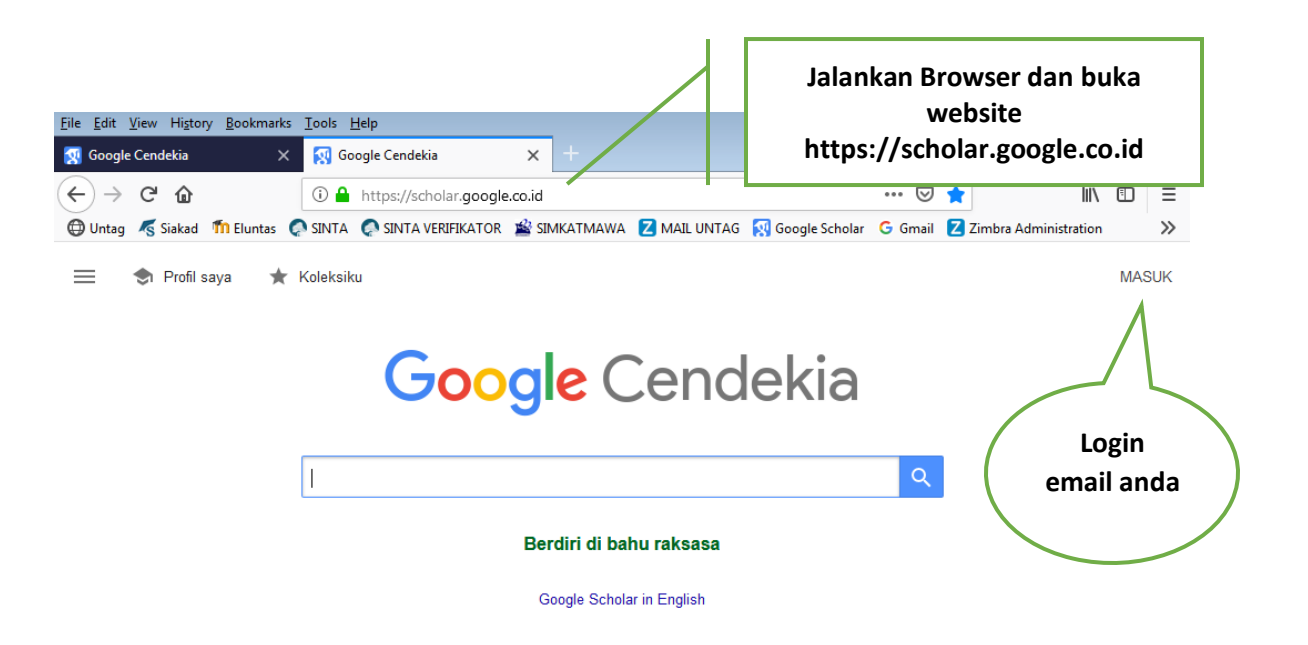

Gambar 1. Akses Website Google Scholar

Sebelum mengakses Google Scholar anda perlu mengetahui apa itu *Google Scholar* ? jadi Google scholar merupakan mesin pencari literatur dan publikasi ilmiah yang mudah dan handal, sedangkan *h- index* yang terdapat pada google scholar merupakan jumalah artikel ( misalnya sebanyak h ) diantara semua artikel yang sudah dipublikasikan masing-masing memiliki *sedikitnya h* sitasi.

Untuk Mengakses Google Scholar anda diharuskan melengkapi persyaratan yaitu *memiliki akun gmail aktif*, *email Institusi tempat dosen mengajar serta foto jpg*. Setelah melengkapi persyaratan dalam pengisian google scholar , silahkan jalankan browser dan akses website <u>https://scholar.google.co.id</u>. Silahkan lihat gambar 1. Akses website google scholar.

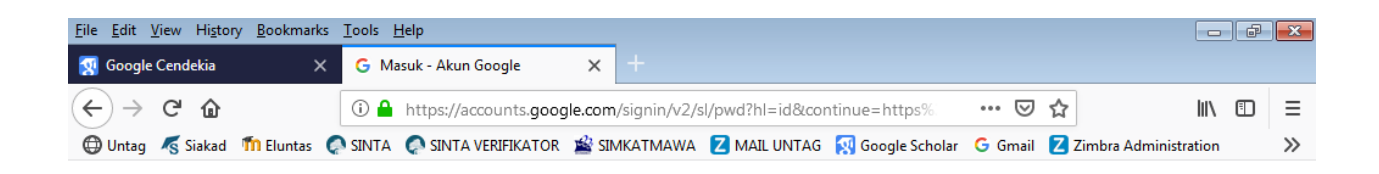

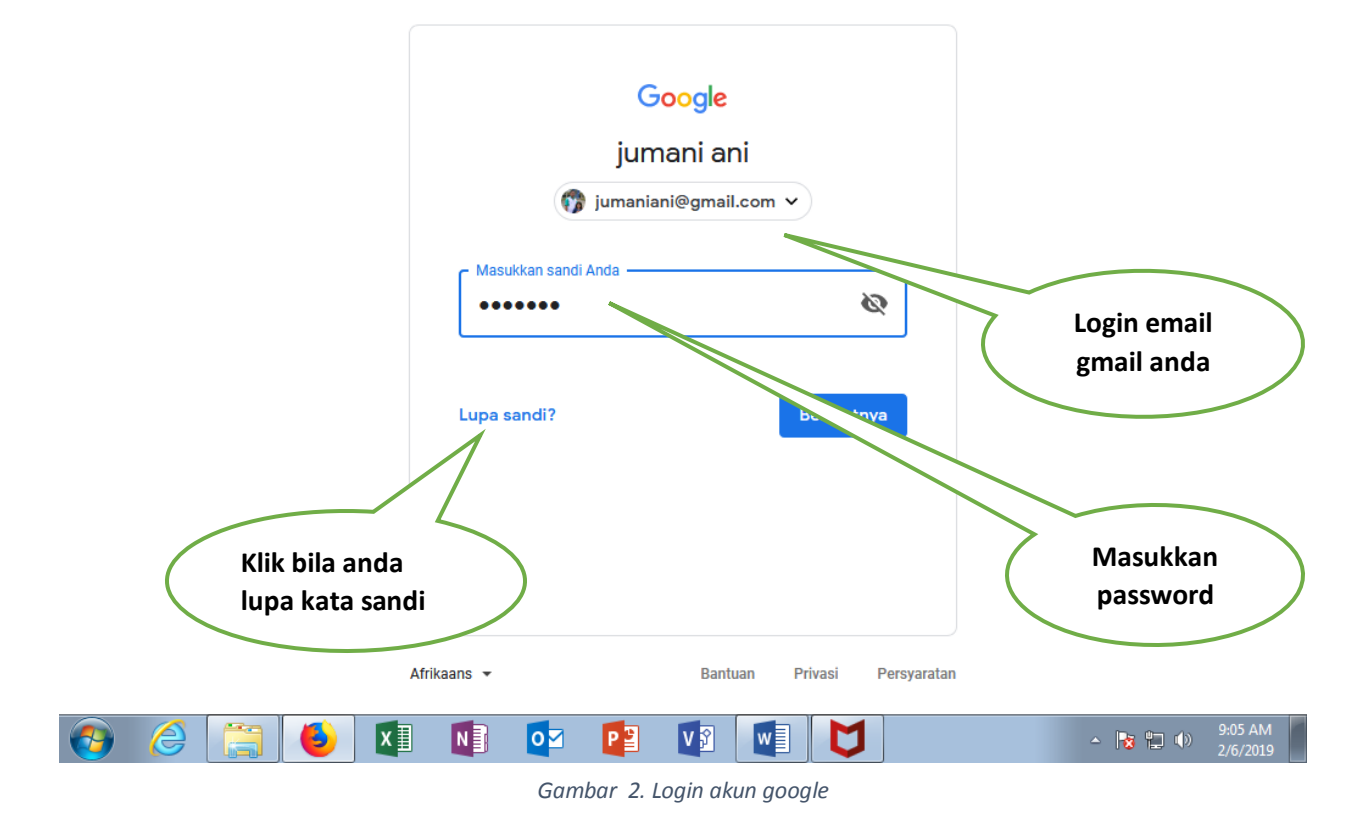

Setelah anda mengakses website <u>https://scholar.google.co.id</u>, silahkan login ke google scholar dengan masuk ke akun google anda, apabila anda tidak memiliki akun google silahkan mndaftar baru

terlebih dahulu. Lihat gambar 2. Login akun google.

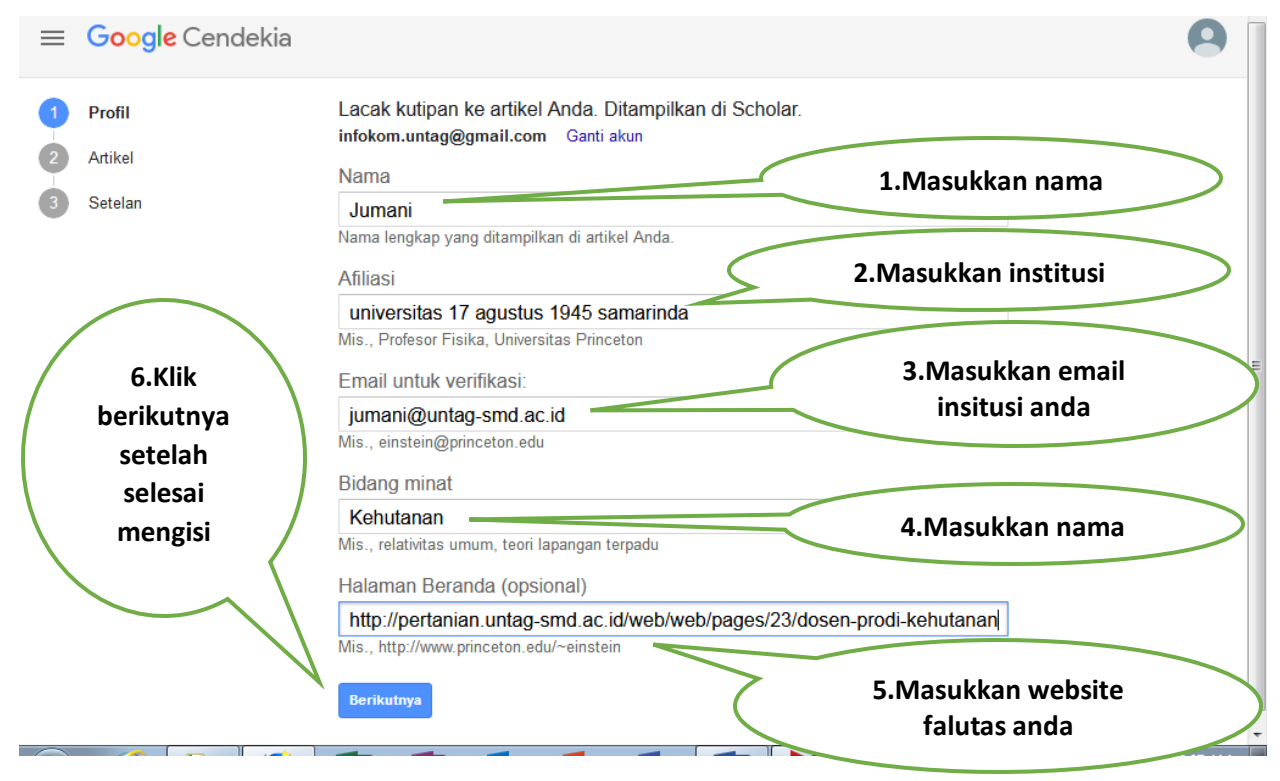

Gambar 3. Mengisi Profil Google Scholar

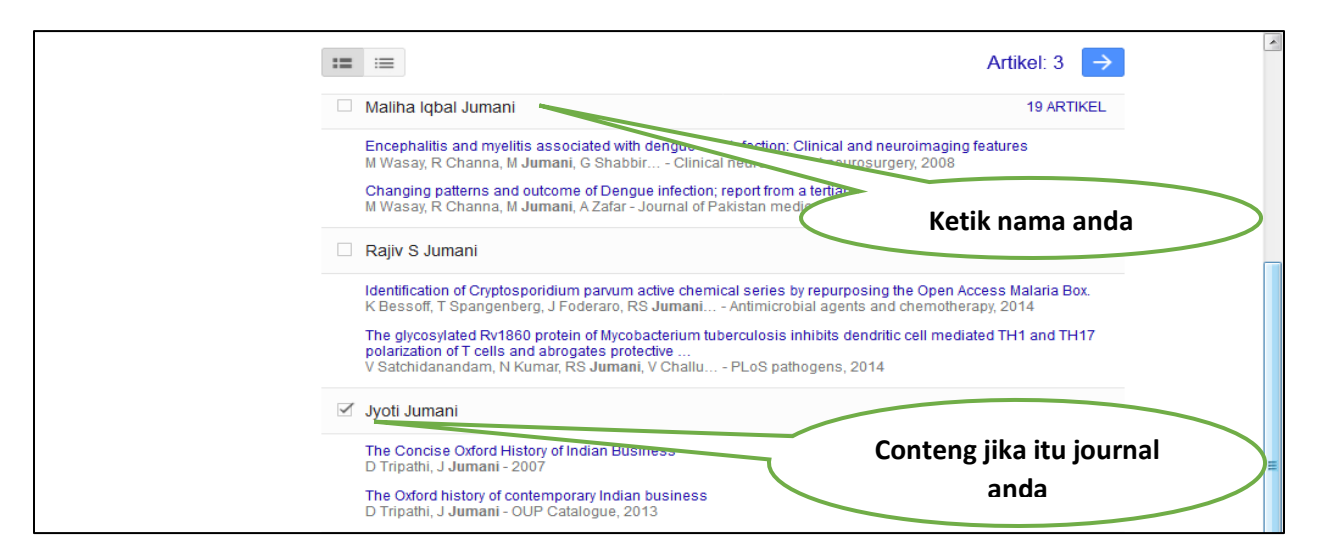

Gambar 4. Mengisi Profil Google Scholar

|            | Google Cendekia |                                                                                                    | 9 |
|------------|-----------------|----------------------------------------------------------------------------------------------------|---|
| $\bigcirc$ | Profil          | Update terkait artikel                                                                                                    |   |
|            | Artikel         | Scholar otomatis menemukan artikel Anda dan perubahan yang dilakukan pada artikel<br>yang ada.                            |   |
| 3          | Setelan         | Terapkan update secara otomatis     Update terkait artikel                                                                | > |
|            |                 | Visibilitas profil                                                                                                    |   |
|            |                 | Profil publik membantu teman Anda menemukan dan mengikuti karya Anda. Profil ini juga<br>dilengkapi dengan daftar bacaan. |   |
|            |                 | Jadikan profil saya untuk umum Klik jadikan profil saya untuk                                                             |   |
|            |                 | Selesai                                                                                                    |   |

Gambar 5. Update Terkait Artikel

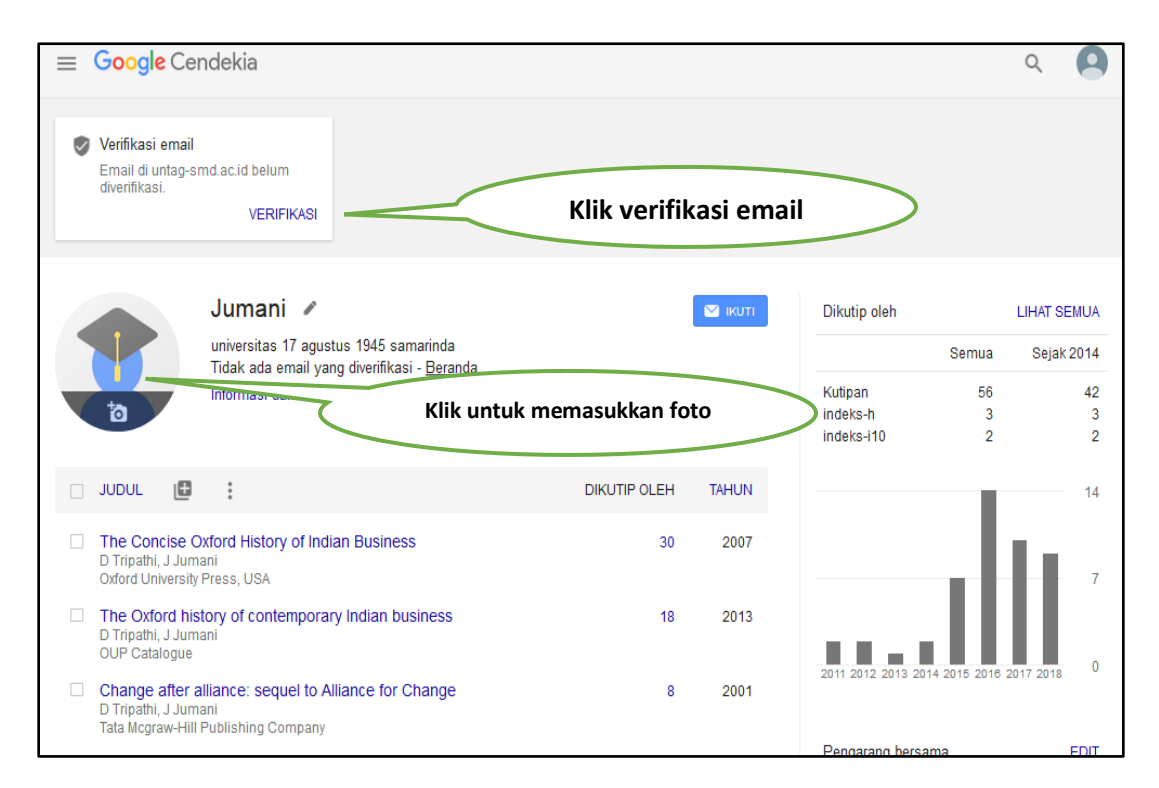

Gambar 6. verifikasi email dan foto

| sername:  | jumani@untag-smd.ac.id |              | 7 | Klik pada browser               |
|-----------|------------------------|--------------|---|---------------------------------|
| Password: | •••••                  |              |   | https://mail.untag-smd.ac.id/#1 |
|           | Stay signed in         | Sign In      |   |                                 |
|           |                        |              |   |                                 |
| Version:  | Default                | What's This? |   |                                 |
|           |                        |              |   |                                 |
|           |                        |              |   | Masukkan email institusi dan    |
|           |                        |              |   | password                        |

Gambar 7. Login ke mail institusi

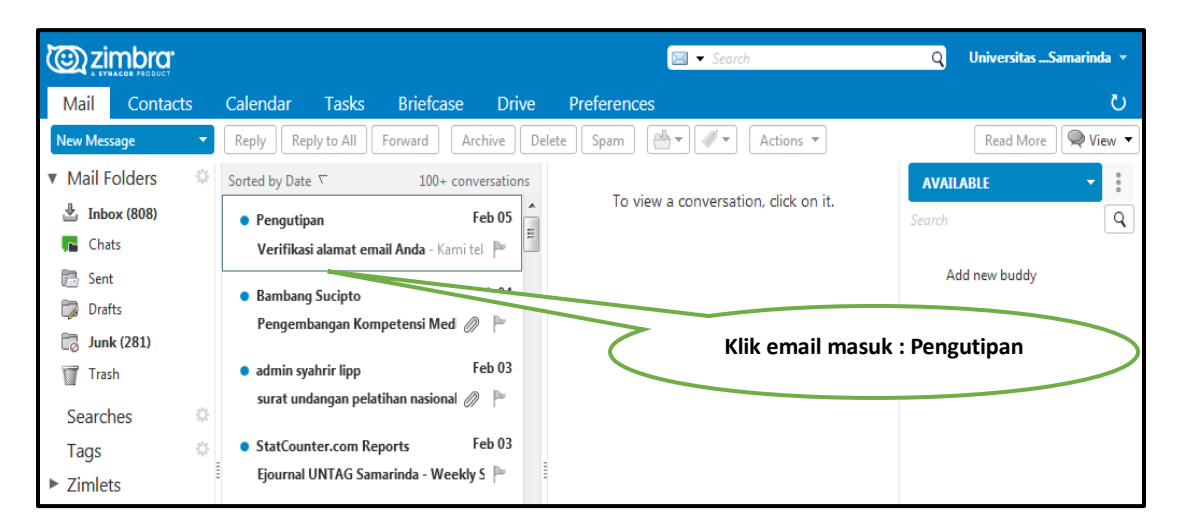

Gambar 8. email institusi

| Zimbra:                                                                                                    |                                                                                                    | N = Securb                                                                                                    |
|----------------------------------------------------------------------------------------------------|----------------------------------------------------------------------------------------------------|----------------------------------------------------------------------------------------------------|
|                                                                                                    |                                                                                                    | Search                                                                                                    |
| Mail Contacts                                                                                                    | Calendar Tasks Briefcase Drive                                                                                                    | Preferences                                                                                                    |
| New Message 🔹 🔻                                                                                                    | Reply         Reply to All         Forward         Archive         Del                                                                                                    | lete Spam 🛃 🗸 🖋 🗸 Actions 🔻                                                                                                    |
| ▼ Mail Folders                                                                                                    | Sorted by Date ∇ 100+ conversations                                                                                                    | Verifikasi alamat email Anda 1 message                                                                                                    |
| <ul> <li>Inbox (807)</li> <li>Chats</li> <li>Sent</li> </ul>                                                                                                    | Pengutipan     Feb 05     Verifikasi alamat email Anda - Kami telal                                                                                                    | External images are not displayed.<br>Display Images<br>Always display images sent from<br>google.com or scholarverification-<br>noreply@google.com        |
| Drafts<br>Junk (281)<br>Trash<br>Searches<br>Tags                                                                                                    | <ul> <li>Panhang Success</li> <li>Pengembangan Kompetensi Med </li> <li>P</li> <li>admin syahrir lipp</li> <li>Feb 03</li> <li>surat undangan pelatihan nasional </li> <li>P</li> <li>StatCounter.com Reports</li> <li>Feb 03</li> </ul> | Kami telah menerima permintaan<br>untuk memverifikasi <b>info@untag-</b><br><b>smd.ac.id</b> bagi profil Cendekia Anda<br><b>infokom.untag@gmail.com</b> . |
| Zimlets                                                                                                    | Ejournal UNTAG Samarinda - Weekly S 🏲                                                                                                    | E                                                                                                    |
|                                                                                                    | Event Hunter Indonesia     Tips Percaya Diri Ikut Los                                                                                                    | Infokom                                                                                                    |
| Klik         Eat         Klik           27         28         29         30           3         4         5         6         7         8         9           10         11         12         13         14         15         16 | verifikasi alamat email  PUSDIKNAS Feb 01 =?windows-1252http-equivConte                                                                                                    | Email di untag-smd.ac.id<br>belum diverifikasi.<br>Informasi dan Komunikasi                                                                                |

Gambar 9. verifikasi alamat email

| <u>F</u> ile <u>E</u> dit <u>V</u> iew Hi <u>s</u> tory <u>B</u> oo | okmarks <u>T</u> ools <u>H</u> elp                                                                               |                            | X      |
|---------------------------------------------------------------------|----------------------------------------------------------------------------------------------------|----------------------------|--------|
| 🔯 Jumani - Pengutipan Goo                                           | 🗙 🛛 👷 Jumani, S.Hut., M.P - Peng X 🛛 🏡 Tentang UPT.Infokom 🛛 🗙 Zimbra: Inbox (807) 🛛 X 😡                         | Jumani - Pengutipan Goos 🗙 | ( +    |
| (←) → ⊂ ଢ                                                           | 🛈 🔒 https://scholar.google.co.id/citations?view_op=list_works&hl= 🛛 🥨 😭                                          | · III\ 🗊                   | ≡      |
| 🕀 Untag 🛛 🐔 Siakad 🏼 🕇 Ele                                          | luntas 🔗 SINTA 🧔 SINTA VERIFIKATOR 📓 SIMKATMAWA 🛛 MAIL UNTAG 😡 Google Scholar 🛛 G Gmail 💈                        | Zimbra Administration      | >>     |
| ≡ <b>Google</b> Cende                                               | ekia                                                                                                    | Q                          | 9      |
|                                                                     | Terventikasi info@untag-smd.ac.id.                                                                               |                            |        |
| Ju                                                                  | umani 🖌                                                                                                    | LIHAT SEM                  | IUA    |
| un<br>En                                                            | niversitas 17 agustus 1945 samarinda Akun telah terverifikasi mail yang diverifikasi di untag-smd ac.id - Berand | k 21                       | 014    |
| Inf                                                                 | formasi dan Komunikasi                                                                                           |                            | 42     |
|                                                                     | indeks-i10                                                                                                    | - 3<br>2                   | 3<br>2 |

Gambar 10. verifikasi alamat email (2)

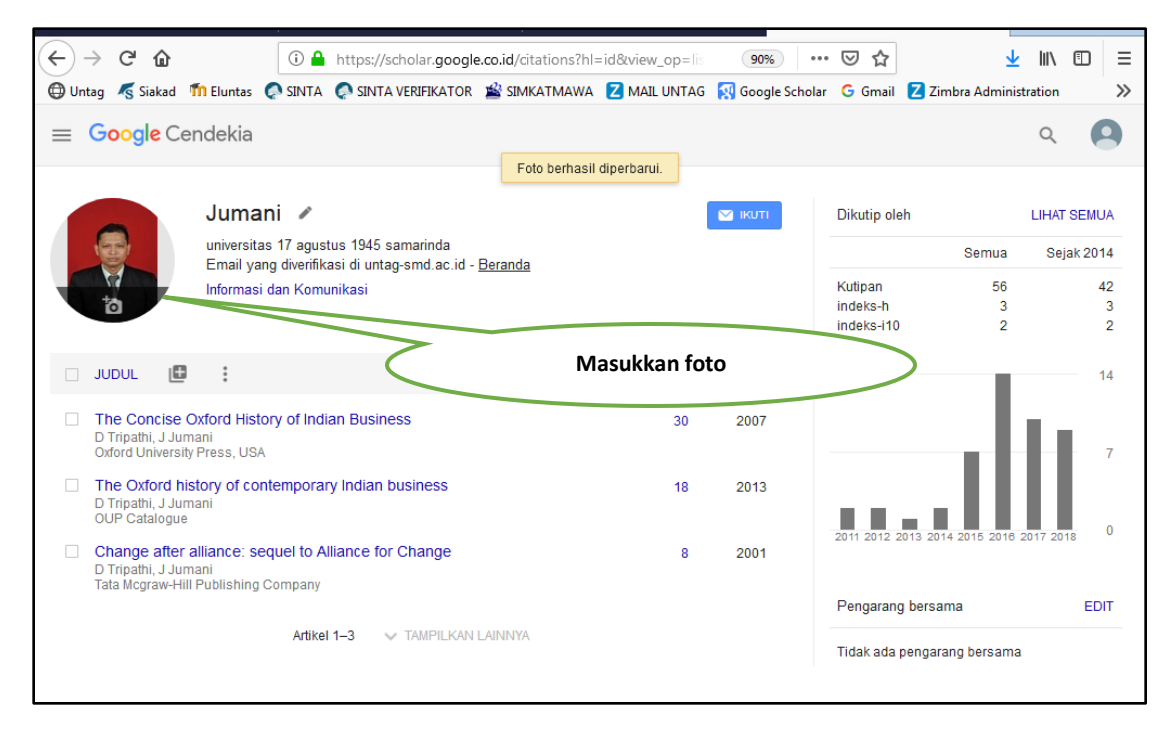

Gambar 11. Masukkan Foto

| $\leftarrow$ | ) C' 🛈                                                | (i) 🔒                                                 | https://scholar.google.    | co.id/citations?use | er=hvAy6J8AAA | AJ&hl=id | •••              | ⊠ ☆        |            | $\overline{\mathbf{A}}$ | 111    | •      | ≡                      |
|--------------|-------------------------------------------------------|-------------------------------------------------------|----------------------------|---------------------|---------------|----------|------------------|------------|------------|-------------------------|--------|--------|------------------------|
| Dunta        | ng 🛛 🔏 Siakad                                         | 節 Eluntas  📀 SINTA                                    | SINTA VERIFIKATOR          | 🕍 SIMKATMAWA        | Z MAIL UNTAG  | 🐼 Googl  | le Scholar       | G Gmail    | Z Zimbra A | dminist                 | ration |        | >>                     |
|              | ħ                                                     | *                                                     |                            |                     |               |          | indeks<br>indeks | -h<br>-i10 | 2<br>0     |                         |        | 2<br>0 | ^                      |
|              | JUDUL                                                 | e <del>:</del>                                        |                            | =                   | Kli           | k '+' ur | ntuk m           | enamb      | bahkan a   | rtike                   | I      |        | >                      |
|              | PERTUN                                                | Tambahkan grup artikel                                | J (Aquilaria               | sp.) DI             | 8             | 2012     |                  |            |            |                         |        |        |                        |
|              | DESA G<br>KUTAI K<br>DB Prama<br>Agrifor 11 (         | Tambahkan artikel<br>Tambahkan artikel seca<br>manual | BULU KABI                  | JPATEN              |               | Kli      | k tam            | bahkar     | n artikel  |                         |        | 7      | $\left  \right\rangle$ |
|              | Evaluation<br>Mine in I<br>MPB I Geo<br>Agrifor 16 pr | Mengonfigurasi update<br>terkait artikel              | ss Rate Ex-<br>ast Kaliman | Pit Coal<br>tan.    | 7 2           | 2017     | Paper            | rang bor   | 20000      | 2017                    | 2018   |        | Е                      |
| _            |                                                       |                                                       |                            |                     |               |          | Penga            | arang ben  | sama       |                         |        | LUII   |                        |

Gambar 12. enambahkan artikel

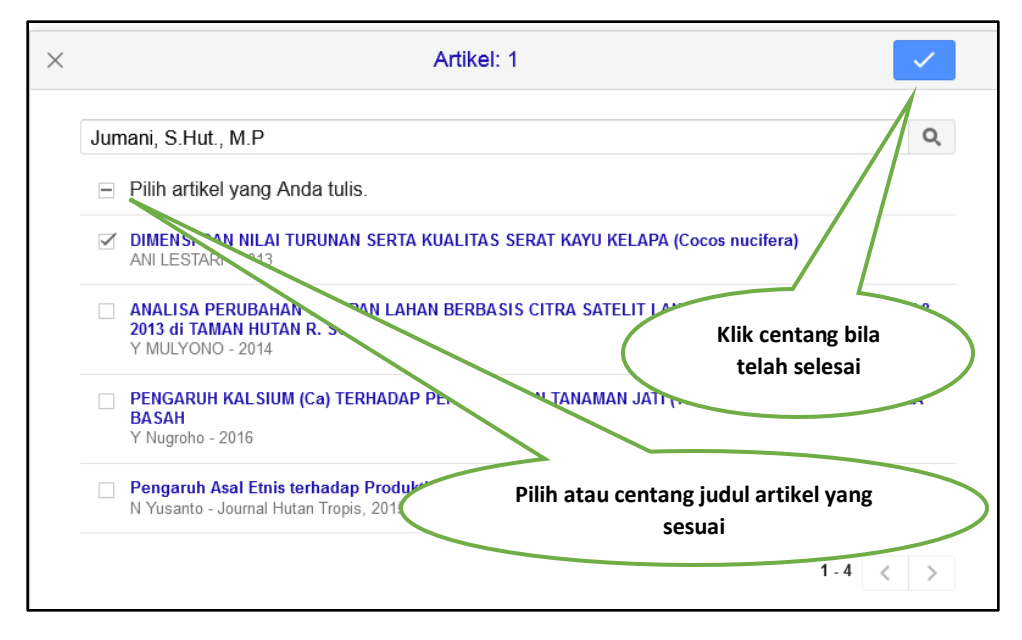

Gambar 13. Menambah Artikel

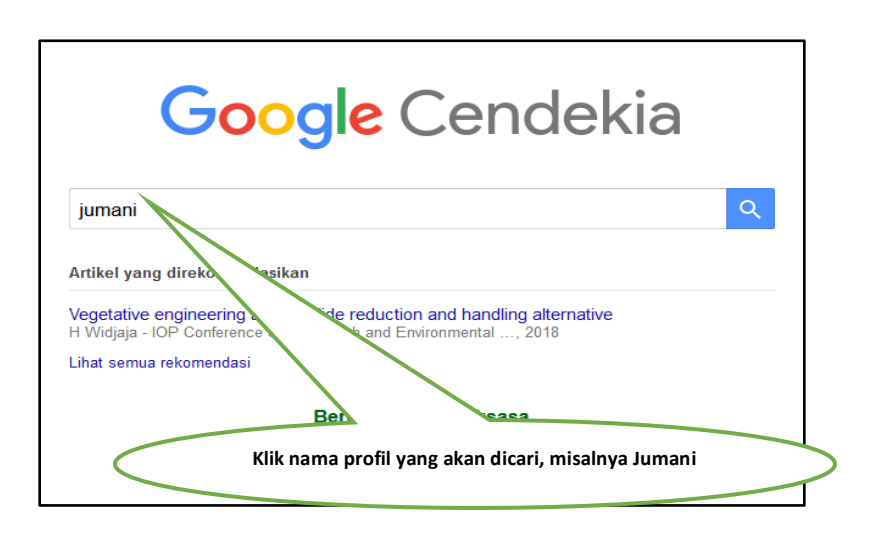

Gambar 14. Mencari dan Menampilkan Profil

| ← → C <sup>a</sup> û<br>⊕ Untag <i>K</i> Siakad                        | ① ▲ https://scholar.google.co.id/scholar?hl=id&as_sdt=0%2C58                                                                                                    | • 🖂 🕁 🖳 🖳 r G Gmail 💈 Zimbra Administration | □ =<br>>> |
|------------------------------------------------------------------------|----------------------------------------------------------------------------------------------------|---------------------------------------------|-----------|
| $\equiv Google$                                                        | Cendekia jumani                                                                                                    | ٩                                           | <b>()</b> |
| Artikel                                                                | Sekitar 2.440 hasil (0,07 dtk)                                                                                                    | 🕏 Profil saya 🔺 Koleksiku                   |           |
| Kapan saja<br>Sejak 2019<br>Sejak 2018<br>Sejak 2015<br>Rentang khusus | Profil pengguna untuk jumani<br>Rajiv S. Jumani<br>Graduate Student, University of Vermont Conege A. klik nama pro<br>Email yang diverifikasi di uvm.edu<br>Dirujuk 114 kali | ofil yang muncul                            |           |

Gambar 15. Mencari dan Menampilkan Profil Google Scholar

**GOOGLE SCHOLAR SELESAI** 

## PANDUAN MANUAL UNTUK AUTHOR SINTA

Setelah Pembuatan Google Scholar selesai , selanjutnya anda akan membuat author Sinta. Berdasarkan pengertian yang ada di laman ristekdikti, bahwa SINTA (*Science and Technology Index*) merupakan portal yang berisi tentang pengukuran kinerja Ilmu Pengetahuan dan Teknologi yang meliputi antara lain kinerja peneliti, penulis, author, kinerja jurnal dan kinerja institusi Iptek.

Registrasi author sinta dengan cara buka browser dan masukkan URL <u>http://sinta2.ristekdikti.go.id/author</u> atau melalui menu **Registration > Authors pada** 

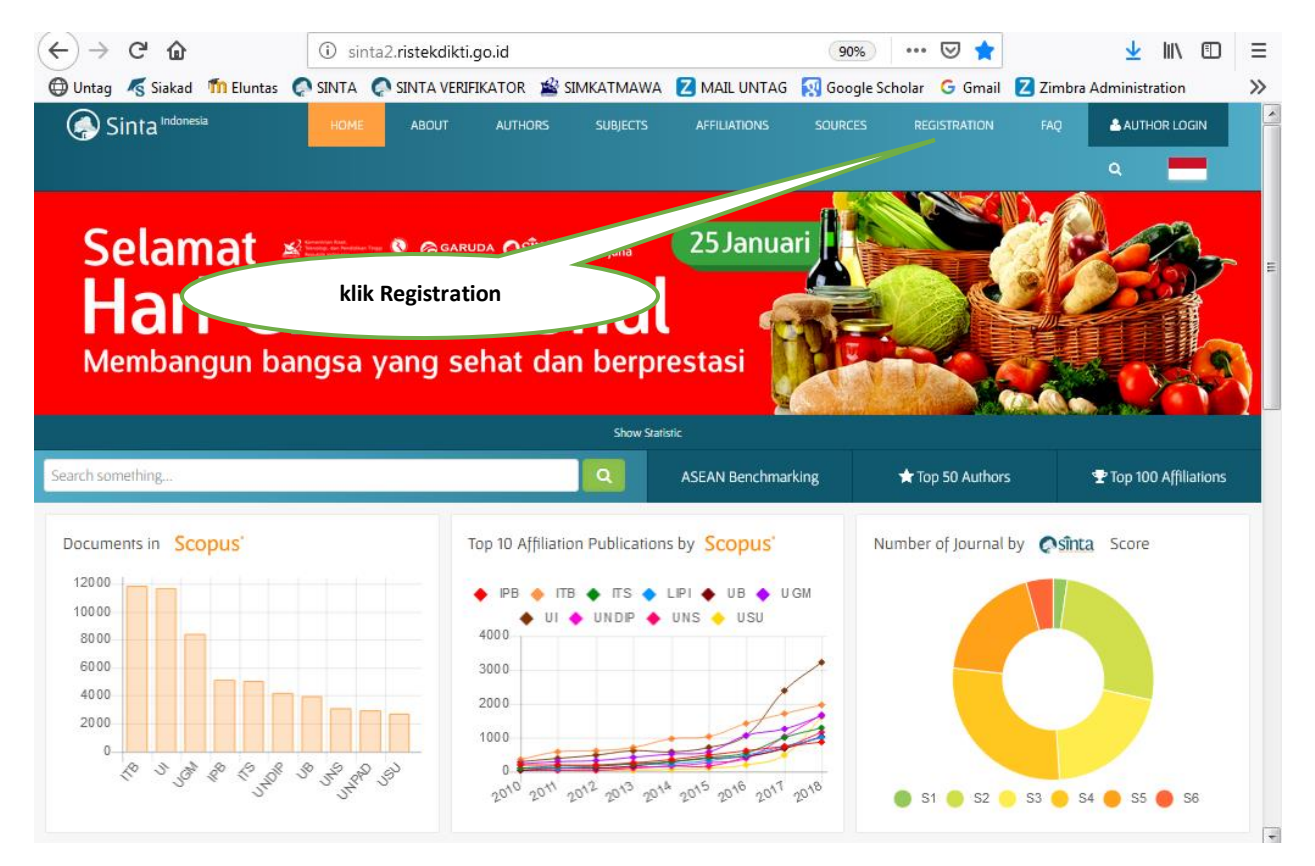

Gambar 16. Registrasi Author

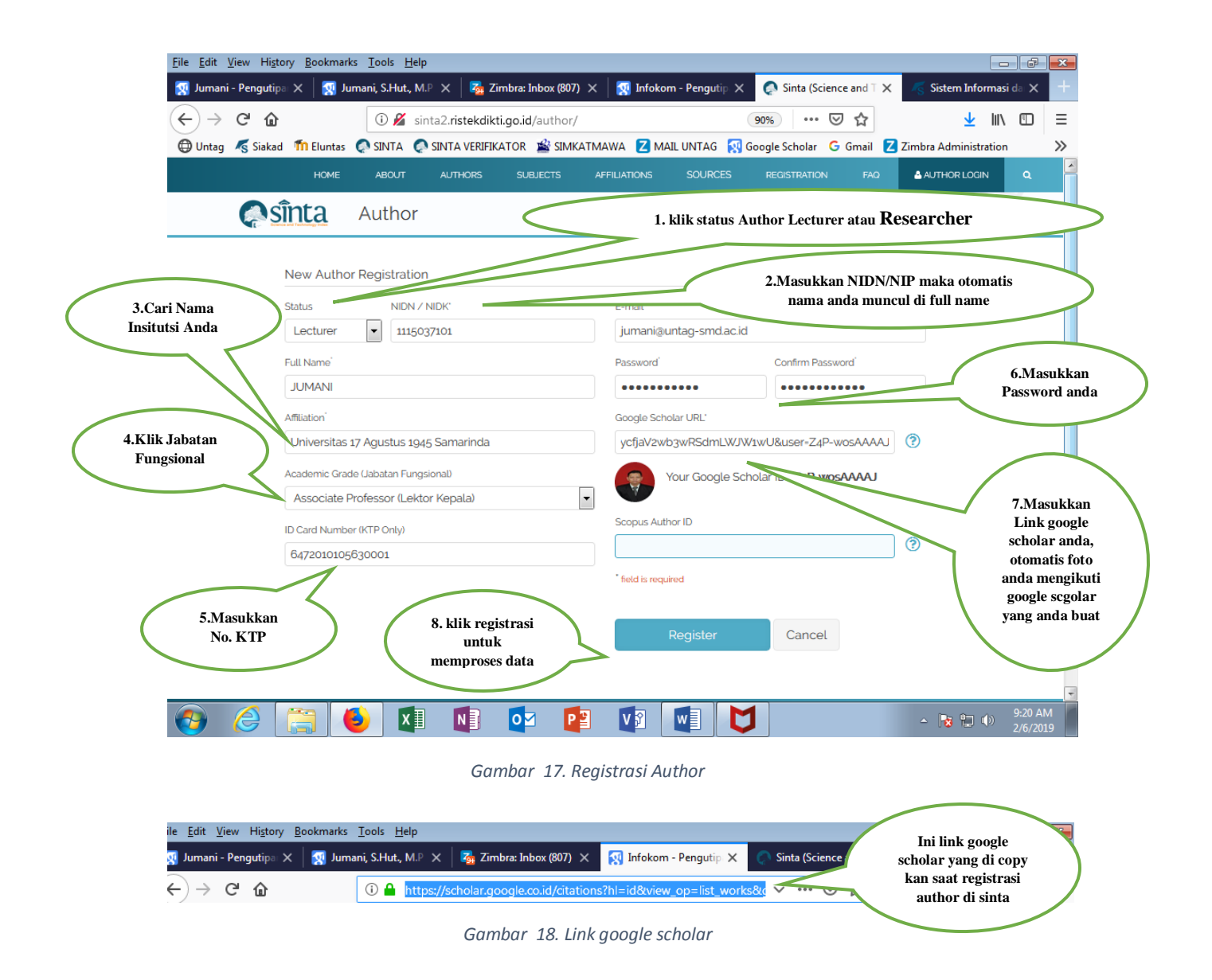

Setelah Registrasi Author selesai , silahkan cek email institusi anda untuk mendapatkan konfirmasi dari Sinta Registration, lalu klik link nya. *Lihat gambar 19. Sinta Registration*.

|   | [no-reply] SINTA Registration D Kotak Masuk X                                                                                                    | ē            | Ø |
|---|----------------------------------------------------------------------------------------------------|--------------|---|
| ? | SINTA <info@sinta.ristekdikti.go.id> 5 Jun 2017 23.21  k ke saya ▼</info@sinta.ristekdikti.go.id>                                                    | *            | : |
|   | Thank You for registering SINTA, JUMANI Klik link pada isi ir SINTA Registration                                                                     | ıbox<br>maka |   |
|   | Please activate your account by clicking this link :  Author  http://sinta1.ristekdikti.go.id/author/functions.php?f=activate&token=MzEzM3w1OTg3ODY2 | login        | 1 |
|   | ← Balas ➡ Teruskan                                                                                                    |              |   |
|   |                                                                                                    |              |   |

Gambar 19. SINTA Registration

| н                                               | ome about | AUTHORS                   | SUBJECTS                                                                     | AFFILIATIONS                                                            | SOURCES            |
|-------------------------------------------------|-----------|---------------------------|------------------------------------------------------------------------------|-------------------------------------------------------------------------|--------------------|
| <b>Asînta</b>                                   | Author    |                           |                                                                              |                                                                         |                    |
| Masukkan<br>Email dan<br>Password sinta<br>anda |           | Log<br>E-m<br>jur<br>Pass | gin<br>wait<br>mani@untag-sm<br>sword<br>This connection<br>here could be co | nd.ac.id<br>is not secure. Login<br>mpromised. Learn<br>Login<br>Forgot | is entered<br>More |

Gambar 20. Login Author

Setelah akun anda dinyatakan sah oleh tim verifikasi RISTEKDIKTI yang ditunjuk tiap Insitusi maka data dokumen akan disinkronkan dengan Google Scholar ID dan Scopus ID pengguna. Maka status author anda akan menjadi verified.

| (←) → (⊂)     | ŵ                                    | (i) si     | nta2.ristekdikti.go.id    | /author/?mod=profi       | ile&p=stat        | 90% ***          | ⊚ ☆     | <u></u>               | \ ⊡ |
|---------------|--------------------------------------|------------|---------------------------|--------------------------|-------------------|------------------|---------|-----------------------|-----|
| 🕀 Untag 🛛 🔏 S | Siakad 🛛 🗂 Elunta                    | is 📿 SINTA | 📀 SINTA VERIFIKATO        | DR 🕍 SIMKATMAWA          | A 🛛 MAIL UNTAG    | 🐼 Google Scholar | G Gmail | Z Zimbra Administrati | on  |
| LOGOUT        | ۹                                    |            |                           |                          |                   |                  |         |                       |     |
|               |                                      |            |                           |                          |                   |                  |         |                       |     |
| 1             | Logged in                            |            |                           |                          |                   |                  |         | ×                     |     |
|               |                                      |            | 📶 Statistic 🛛 🛔 Upd       | ate Profile 🖉 Publ       | ications 🖉 🖉 Book | s <b>T</b> IPR   |         |                       |     |
|               | Autho                                | r ID       | 41089<br>Rank in National | 7<br>Rank in Affiliation | $\sim$            | 1.Klik           | Upda    | te Profil             |     |
| 59            | 98786                                | 6          | l                         | Articles                 | Citations         | H-Index          | r       | i10-Index             |     |
|               | Author Sub                           | ject       | -                         |                          |                   |                  |         |                       |     |
|               | + Add New Subje                      | set So     | copus                     | 0                        | 0                 | 0                |         | 0                     |     |
|               | Full N                               | me         |                           |                          |                   |                  |         |                       |     |
|               | JUMA                                 | NI Go      | oogle Scholar             | 19                       | 15                | 2                |         | Ο                     |     |
|               | S.Hut, 1                             | 1.P        |                           |                          |                   |                  |         |                       |     |
|               | Affilia                              | tion       |                           |                          |                   |                  |         |                       |     |
|               | UNIVERSITAS<br>AGUSTUS 19<br>SAMARIN | 945<br>DA  |                           |                          |                   |                  |         |                       |     |
|               | Departm                              | ient       |                           |                          |                   |                  |         |                       |     |
|               | Pertanian (                          | S2)        |                           |                          |                   |                  |         |                       |     |

Gambar 21. Author SINTA

| <ul> <li>← → C<sup>a</sup></li></ul>                       | ③ sinta2.ristekdikti.go.id/author/?mod=profile8<br>SINTA ② SINTA VERIFIKATOR 当 SIMKATMAWA<br>Ath PDDIKTI | kp=update 90% ···· 당 ☆<br>Z MAIL UNTAG 😧 Google Scholar G Gmail | 3.Klik Publications<br>untuk melihat hasil<br>Publikasi |
|------------------------------------------------------------|----------------------------------------------------------------------------------------------------|-----------------------------------------------------------------|---------------------------------------------------------|
|                                                            | Let Statistic & Update Profile Publicat                                                                  | tions Books PIPR<br>Sync PODIKTI BUpdate                        | Password                                                |
| Author ID                                                  | Status NIDN / NIDK                                                                                       | Academic Grade (Jabatan Fungsional)                             |                                                         |
| 5987866<br>© verified                                      | Google Scholar ID / URL                                                                                  | Associate Professor (Lektor Kepala)                             |                                                         |
| Author Subject                                             | hvAy6J8AAAAJ                                                                                             | Prof, Dr, Ir, etc S.Hut, M.P                                    |                                                         |
| + Add New Subject                                          | Scopus Author ID                                                                                         | Last Education Degree                                           |                                                         |
| JUMANI                                                     | ID Card Number (KTP Only)                                                                                | Department                                                      |                                                         |
| S.Hut, M.P                                                 | 6472041503710006                                                                                         | Pertanian                                                       |                                                         |
| Affiliation<br>UNIVERSITAS 17<br>AGUSTUS 1945<br>SAMARINDA | * field is required                                                                                      | Department Degree<br>S2                                         |                                                         |
| Department                                                 |                                                                                                    | Update Profile                                                  |                                                         |
| Pertaniar                                                  | 2. Lengkapi Update Profile<br>anda                                                                       |                                                                 |                                                         |

Gambar 22. Update Profile

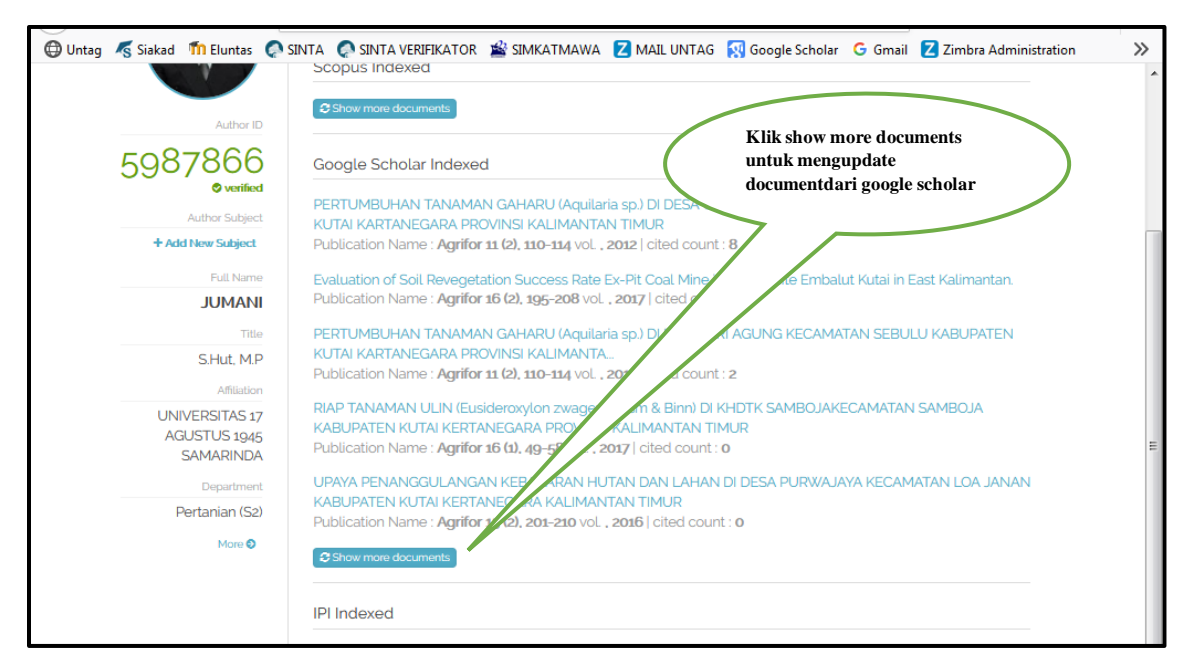

Gambar 23. show more documents

Demikianlah Panduan Praktis Daftar Google Scholar dan SINTA. Mohon maaf apabila dalam penulisan modul ini terdapat kesalahan dan kekuarangan. Atas Perhatiannya kami Ucapkan Terimakasih.

## SELESAI